## Handle zip files for sinclair QL using "Image Editor" program.

## Notes:

- Equiment use in this article: Sinclair QL with JS + TK rom(64K), QubIDE with 512K ram expansion, SD-IDE adpater and 32MB sd memory.

- PC with windows XP

Open and extract programs from sinclair zip files.

| 🗃 Image Editor                                                                                                    |                                        | - 🗆 🗙           |
|----------------------------------------------------------------------------------------------------|----------------------------------------|-----------------|
| File Disc Options Help                                                                                                    |                                        |                 |
| New image Open image Insert files Extract files Exit Exit Duegos_quboids Duegos_quazimodi                                                                      | Name<br>Juegos<br>munzip<br>Psion      | Size<br>111.222 |
| Juegos_qlfight     Juegos_pack_saa     Juegos_osusq     Juegos_maze     Juegos_treasure     Psion      Image Editor - mtreasure.in      File Disc Options Help | ng                                     | _ 🗆 🗙           |
| E Disc                                                                                                    | Name                                   | Size            |
| Images                                                                                                    | ×                                      |                 |
| Image type:<br>Raw<br>Partitions type:<br>None<br>Ok<br>Cancel                                                                                                 | Filesystems:       Type       ZIP file |                 |

- 1 Start "Image Editor" program. Select "File" > "Open image" menu.

- 2 Select the sinclair QL zip file you want to open.

- 3 The program will detect that **zip** file is for Sinclair QL. Press "OK" and the program will show the programs inside.**zip** file.

| 🕱 Image Editor - aba23 | _ 🗆 🗙       |        |  |
|------------------------|-------------|--------|--|
| File Disc Options Help |             |        |  |
| 🖃 🥎 Disc               | Name        | Size   |  |
| Partition              | abacus      | 51.644 |  |
|                        | abbA. HOB   | 20.992 |  |
|                        | boot.       | 280    |  |
|                        | clone       | 449    |  |
|                        | conFIG.BAS  | 8.137  |  |
|                        | conVERT.BAS | 2.250  |  |
|                        | insTALL.BAS | 12.305 |  |
|                        | install.dat | 1.386  |  |
|                        | printer.dat | 98     |  |
|                        | 2           |        |  |

- 4 Now is time to indicate "Image Editor" program that you want to export programs. Like QL header are needed, we'll select "Options" > "Headers" > "QL".

| 🕷 Image Editor             |                                      |      | _ 🗆 : |
|----------------------------|--------------------------------------|------|-------|
| File Disc Options Help     |                                      |      |       |
| 🗄 🥎 Dis 🛛 Headers          | 🕨 🖌 Extract                          | Size | Date  |
| E E Partition<br>Juegos    | None<br>_st ✔ QL                     |      |       |
| Juegos<br>Juegos<br>Juegos | _space_invac<br>_snooker<br>_quboids |      |       |
| C Juegos                   | _quazimodo<br>dfiabt                 |      |       |

- 5 Use "Files" > "Extract files" menu.

| ile Disc Options Help |               |        |
|-----------------------|---------------|--------|
| New Image             | Name          | Size   |
| 👌 Open image          | abacus        | 51.644 |
|                       | abbA. HOB     | 20.992 |
| Insert files          | boot          | 280    |
| Extract files         | clone         | 449    |
| Evit                  | conFIG.BAS    | 8.137  |
| EXIC                  | conVERT. BAS  | 2.250  |
|                       | insTALL.BAS   | 12.305 |
|                       | 📅 install.dat | 1.386  |
|                       | printer.dat   | 98     |

- 6 Select the PC directory where you'll export the programs.

| abacus    | 51.644         |
|-----------|----------------|
|           |                |
| abba. HUB | 20.992         |
| e=0 1 +   | 280            |
|           | <b>? ×</b> 449 |
|           | 8.137          |
|           | 2.250          |
|           | .2.308         |
|           | 1.386          |
|           | 98             |
| atos      |                |
|           |                |

Put programs into your sinclair QL IDE unit.

| 5126                               | Date                                                                                                    |
|------------------------------------|----------------------------------------------------------------------------------------------------|
|                                    |                                                                                                    |
| 1.00000000                         |                                                                                                    |
| Total                              | -                                                                                                    |
|                                    |                                                                                                    |
|                                    |                                                                                                    |
| 3,25 290,09 Gt<br>3 25 - 208 00 Cl |                                                                                                    |
| J, 23 290,09 GL                    | ·                                                                                                    |
| 12                                 |                                                                                                    |
| 5. 63 29.19 MB                     |                                                                                                    |
| 20.00                              |                                                                                                    |
| 3                                  |                                                                                                    |
| 98                                 |                                                                                                    |
| 3, 25 298,09 GF                    | в                                                                                                    |
| 19 19 19                           | -                                                                                                    |
| 3                                  | -<br>, 63 29,19 MB<br>-<br>-<br>-<br>-<br>-<br>-<br>-<br>-<br>-<br>-<br>-<br>-<br>-<br>-<br>-<br>-<br>-<br>-<br>- |

| 🕄 Image Editor<br>File Disc Options Help                              |                                |      | <u>- 🗆 ×</u> |
|-----------------------------------------------------------------------|--------------------------------|------|--------------|
|                                                                       | Name                           | Size | Date         |
| Image type:<br>* HARDWARE *<br>Partitions type:<br>QL<br>Ok<br>Cancel | Filesystems:<br>Type<br>QubIDE |      |              |
|                                                                       |                                |      |              |

1 Open "Image Editor" program and select "Disc" > "Open disc" menu.
2 Select your QL IDE unit and press "OK".
3 The program will detect that your IDE unit has QubIDE format.
4 In order to import programs from PC to QL, indicate "Image Editor" that it makes nothing with QL Headers. "Options" > "Headers" > "None".

| 📾 Image   | Editor        |            |                  | _ 🗆 ×  |
|-----------|---------------|------------|------------------|--------|
| File Disc | Options Help  |            |                  |        |
| 🖃 🥎 Dis   | Headers 🕨     | Extract    |                  | Size   |
|           | Partition     | 17/10/2000 |                  | 27.840 |
| E (       | 🛅 Juegos      | None       | gos_qlfight_boot | 192    |
|           | 📑 🛅 Juegos_sp | QL         |                  |        |
|           | 🔚 🛅 Juegos_sp | bace_inv   | _                |        |
|           | 📑 Juegos_sr   | nooker     |                  |        |
|           | 📑 Juegos_qi   | uboids     |                  |        |
|           | 📑 Juegos_q    | Jazimod    |                  |        |
|           | 👝 Juegos_ql   | fight      |                  |        |
|           |               | ack saa    |                  |        |

- 5 Use the "File" > "Insert files" menu.

| e Disc Options Help |              |        |
|---------------------|--------------|--------|
| New image           | Name         | Size   |
| Open image          | boot         | 185    |
|                     | Treasure_cde | 45.064 |
| Insert files        | Treasure_doc | 2.112  |
| Extract files       |              |        |
| Exit                |              |        |

- 6 Select the programs that you want to import. "Image Editor" will automatic change files with "." extension by "\_" to avoid problem with standard Sinclair QL. The programs will be inserted in the directory you have selected.

| 🕱 Image Editor - mtreas   | ure.img                                       | <u>- 🗆 ×</u>           |
|---------------------------|-----------------------------------------------|------------------------|
| File Disc Options Help    |                                               |                        |
| 🖃 🥎 Disc                  | Name                                          | Size                   |
| Partition                 | 🖬 boot<br>📷 Treasure_cde<br>🖤 Treasure_doc    | 185<br>45.064<br>2.112 |
| Abrir<br>Buscaren: 🔂 Img2 |                                               | ] 0 🜶 🖻 🖽              |
| Documentos<br>recientes   | e<br>_storm<br>_storm.img<br>ure.img<br>n.exe |                        |

2015 José Leandro Novellón